# we offer

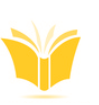

Over 24,000 materials available for checking out, you are sure to find something to enjoy.

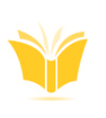

We have CAC enabled computers. Printing is free but limited to 10 pages per day.

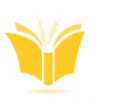

Meeting room space is available for scheduling, see the circulation desk for details.

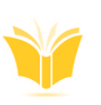

We are noise friendly, but indoor voices are to be used for the comfort of other patrons.

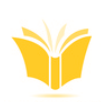

A Quiet Zone is available for those seeking space for study and work.

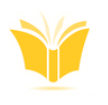

Space is available throughout the library for group study. We have dry erase boards for note jotting as well.

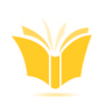

Enjoy our children's room and Makerspace that provides fun learning opportunities for your children.

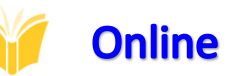

### **Online Resources**

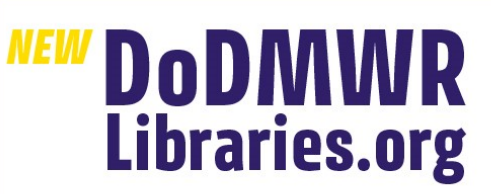

## **Explore, read and learn.**

Offering 24/7 access to more than 80 online resources

- eBooks and Audiobooks
- Ancestry Research
- Newspapers and Magazines

Tutoring Services

- Music and Movies Children's Corner
- DIY and Hobbies

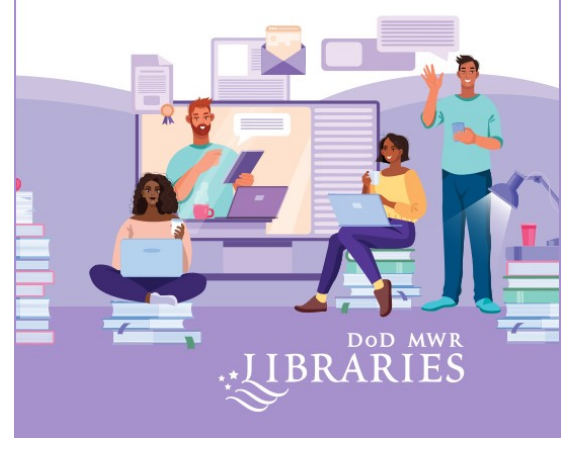

Privacy Act Statement: Under authority of Title 5, US Code 301, UIC 00028, information about borrowers is requested in order to account for library materials properly. The information provided is not divulged without your written authorization to anyone other than local management. Providing information is not required, however, failure to do so could result in curtailment of library privileges.

Legal Statement: By checking out materials from Station Library, Naval Air Station, Pensacola, Florida, you acknowledge that any materials lent to you or your authorized family member(s) will be returned to that library on the date due in the same condition as at checkout. You acknowledge that you will be financially responsible for the replacement or repair of any lost or damaged items.

Computer Usage Rules: By using the library computer lab you acknowledge that you have read and understand the computer rules displayed on the wall in the lab. Failure to abide by these rules may result in curtailment of computer lab privileges.

## **NASP Station Library**

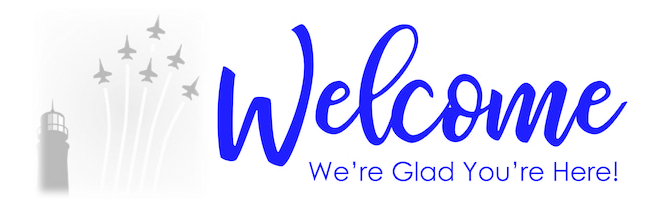

# Location

250 Chambers Ave. Bldg. 634 Pensacola, FL 32508 850-452-4362

## Hours

Monday - Friday: 0800-1700 Sunday: 1400-1900

Closed on Federal holidays

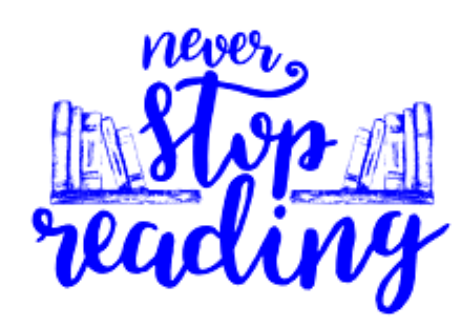

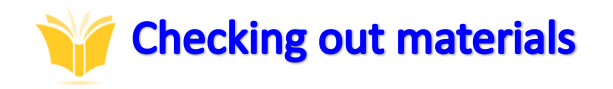

- Your CAC or dependent/retiree ID is all you need to check out materials from our library.
- You may check out 20 items per ID at one time. There is a maximum of 2 video games, 5 DVD's, 5 Audio books/VOX books, 3 Educational resources at one time.
- ♦ You may keep items for 3 weeks
- You may renew your items for an additional 3 weeks if there are no holds on the items - Educational Resources and overdue items cannot be renewed.
- You may renew your items over the phone, in person, or using the QR Code below.
- Holds may be placed over the phone, in person, or using the QR Code below.
  You will be contacted when your hold is ready.

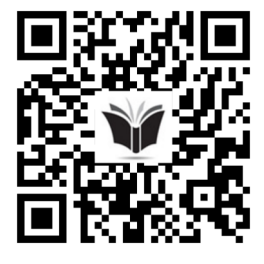

https://milrec.bibliovation.com/

Use this QR Code to access Bibliovation for your library account needs or to search our library collection.

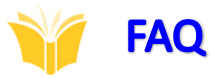

#### Does the Library collect overdue fees?

The library does not collect overdue fees. However, the library does require patrons to replace lost or damaged items.

Can I still check out books if I have overdue books?

Patrons may not check out more items with currently overdue items.

#### What is the age policy?

Children under 16 years must be accompanied by a parent or guardian for the duration of your visit. Children under 10 years are not to be left unattended. They must be with a parent or guardian for the duration of your visit. This policy is for the safety of all of our patrons.

What is the computer age policy?

Patrons over 16 years of age may use the computers without supervision. Younger patrons must be in the viewing distance of their parent/guardian at all times. Library staff members are not responsible for website content viewed by patrons.

#### Can I use a printer at the library?

Yes you can. We have printers available for patron use. Printing is firmly limited to 10 pages per day and is complimentary.

#### Do you have a story time for toddlers/preschoolers?

Yes we do offer story time for our youngest patrons. Please see the MWR website or the circulation desk for more information.

#### Can my child have their own library card?

Children with a Military ID can have their own library card.

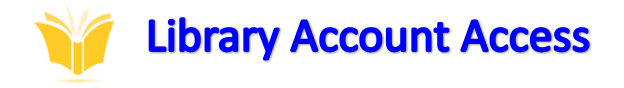

Using the QR code under the "Checking Out Materials" section, you can access your library account.

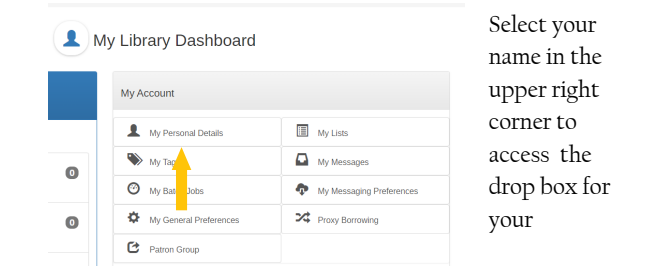

Once you have entered the patron dashboard, go to "My Personal Details, and change your password. You will use the email you gave when you opened your library account. The password that was defaulted for you is:

#### stationlibrary

Please be sure to change your password before proceeding.

You can now place books on hold, renew items, and search our library collection. You can also sign into the Libby app for even more resources.

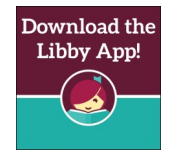

Navigate to libbyapp.com or open the Libby App. Follow the steps below for access to all that Libby has to offer.

- 1. Select "Add a Library"
- 2. Search for "Department of Defense"
- 3. Choose the "Location" option
- 4. Select "Navy MWR Libraries"
- 5. You will be prompted to log in, do so using your Bibliovation login information
- 6. Enjoy the thousands of resources available